## VAIO株式会社 VAIO S11(VJS112\*シリーズ)/ VAIO S13(VJS132\*シリーズ)共通

①ディスクトップ画面右下のネットワークアイコン「\*/ 」を選択してください

②携帯ネットワークを選択し「KDDI(LTE)」が表示されていることを確認してください

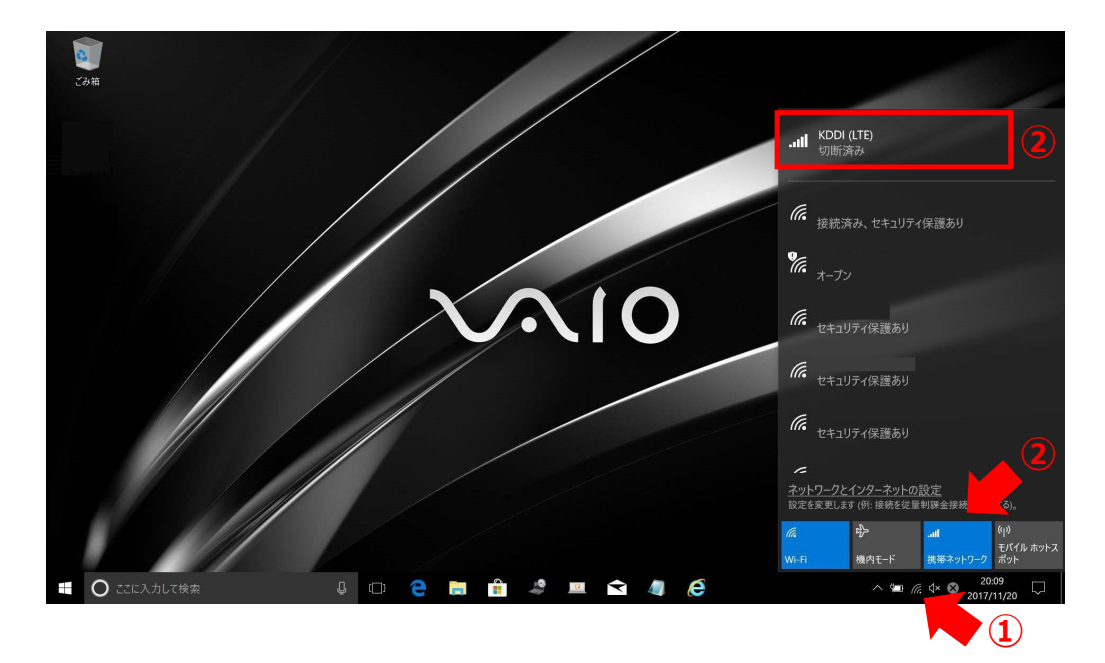

③「ネットワークとインターネットの設定」を選択してください

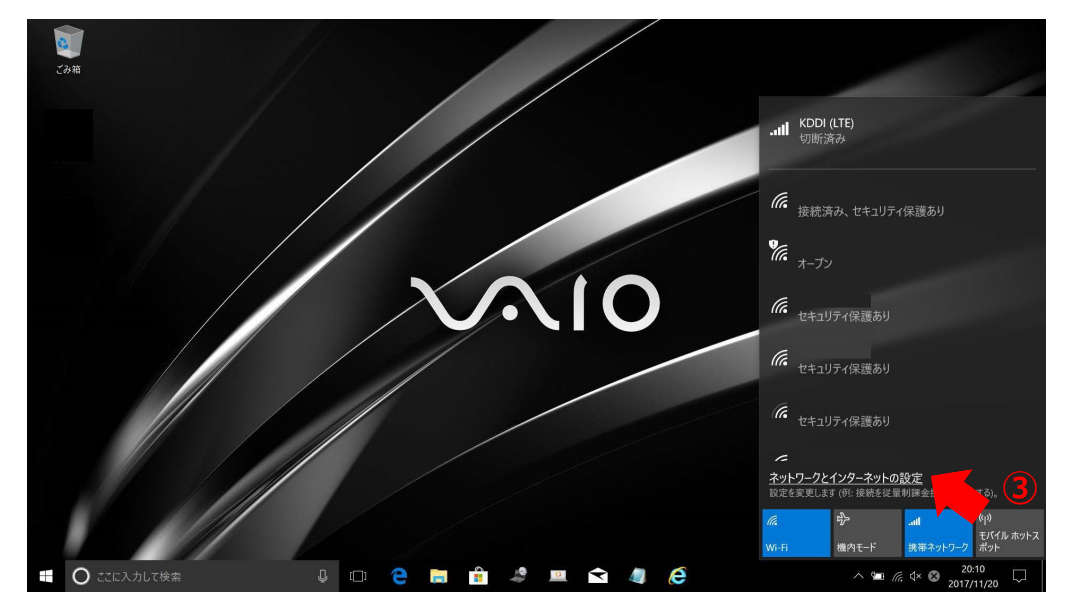

## ④「携帯電話」を選択のうえ「詳細オプション」を選択してください

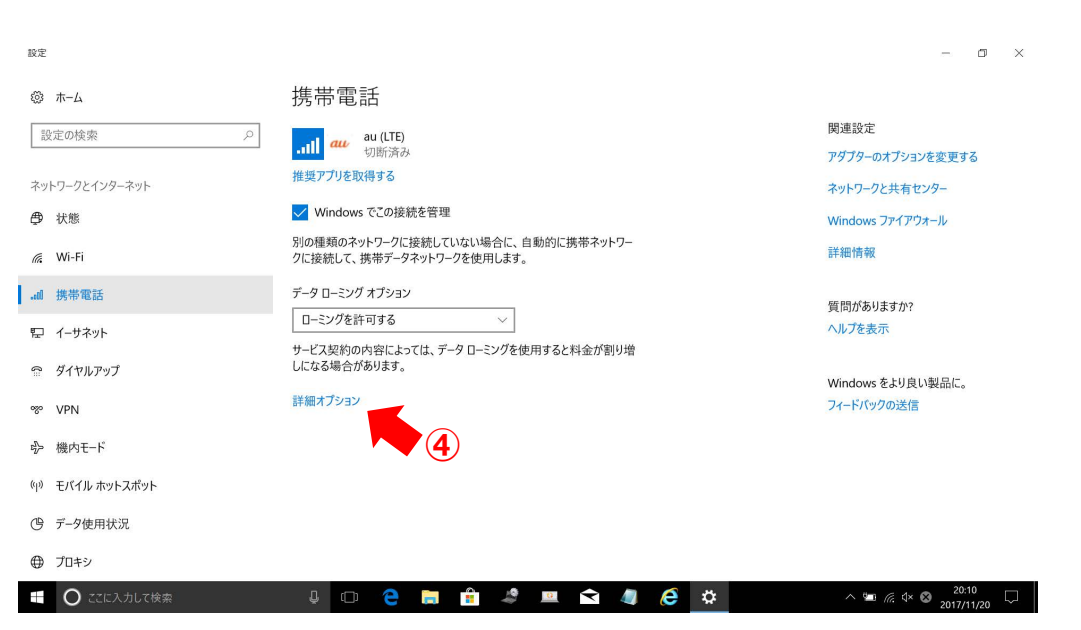

## ⑤「APNを追加します」を選択してください

| ← 設定                         |                              |                   | - 0       | ×      |
|------------------------------|------------------------------|-------------------|-----------|--------|
| 🕸 au (LTE                    | )                            |                   |           |        |
| APN 設定                       | 質                            | 問がありますか?<br>レプを表示 |           |        |
| + APN を追加                    |                              | 17 220            |           |        |
| インターネット AI                   | N VN                         |                   |           |        |
| <b>((0)) 既定の APN</b><br>適用済み |                              |                   |           |        |
| LTE APN                      |                              |                   |           |        |
| 使用可能な APN は                  | ありません。APN を追加してください。         |                   |           |        |
| プロパティ                        |                              |                   |           |        |
| 製造元:                         | Telit                        |                   |           |        |
| モデル:                         | Telit LN940 Mobile Broadband |                   |           |        |
| ファームウェア:                     | T77W676.F0.0.0.2.1.KD.008    |                   |           |        |
| ネットワークの種類:                   | GSM                          |                   |           |        |
| 7-4 /157.                    |                              |                   | 20:11     | -      |
| U ZZEAD                      | , téx 🖞 🛄 🔁 📑 📲 🎽 🖳 🔽 🖉 🦉 🧰  | ^ 🖭 🧖 🕸 2         | 017/11/20 | $\Box$ |

⑥プロファイル名などの設定情報を入力し「保存」を選択してください

| ← 設定                                                                                                    | - σ ×                       | <設定情報>         |                   |
|----------------------------------------------------------------------------------------------------|-----------------------------|----------------|-------------------|
| list APN<br>プロファイル名<br>UQmobile                                                                                                    | 質問がありますか? へ<br>ヘルプを表示       | プロファイル名        | UQmobile          |
| APN<br>uqmobile.jp<br>ユーザー名                                                                                                    |                             | APN            | uqmobile.jp       |
| uq©uqmobilejp<br>/(スク−ド<br>●●                                                                                                    |                             | ユーザー名          | uq@uqmobile.jp    |
| サインイン情報の種類<br>CHAP 〜                                                                                                    |                             | パスワード          | uq                |
| IP の種類<br>IP v4v6 〜<br>APN の種類                                                                                                    |                             | サインイン情報<br>の種類 | СНАР              |
| <ul> <li>インターネット ∨</li> <li>✓</li> <li>✓</li>     &lt;</ul> | U.                          | IPの種類          | IPv4v6            |
|                                                                                                    | D 🔁 🔚 🔒 💻 😪 🦛 🏉 🏟 🔷 🔨 🕺 💭 🖓 | APNの種類         | インターネット (Default) |

⑦「インターネットAPN設定が保存されました」が表示されたら、「OK」を選択してください

|     | 設定                                              | -    | ٥         | ×             |
|-----|-------------------------------------------------|------|-----------|---------------|
|     | APN                                             |      |           |               |
| -ב  | -ザ-名                                            |      |           |               |
|     |                                                 |      |           |               |
| 18- |                                                 |      |           |               |
|     |                                                 |      |           |               |
|     |                                                 |      |           |               |
|     |                                                 |      |           |               |
|     | インターネット APN 設定が保存されました。                         |      |           |               |
|     | СК                                              |      |           |               |
| AP  |                                                 |      |           |               |
|     |                                                 |      |           |               |
|     |                                                 |      |           |               |
|     | このプロファイルを適用する                                   |      |           |               |
|     |                                                 |      |           |               |
|     |                                                 |      |           |               |
|     | 🔘 гасальникум 🔱 🗇 😫 🔚 🔒 🦨 💻 🖬 🦛 🏈 🔶 🏕 🛛 🗠 🖷 🧔 🐼 | 20:1 | 4<br>1/20 | $\overline{}$ |

| ⑧設定画面上部の「← (戻                   | る)」を選択          | えしてください | ١     |    |                    |
|---------------------------------|-----------------|---------|-------|----|--------------------|
|                                 |                 |         |       |    | - 0 ×              |
| APN                             |                 |         |       |    |                    |
| ユーザー名                           |                 |         |       |    |                    |
| uq@uqmobile.jp                  |                 |         |       |    |                    |
| パスワード                           |                 |         |       |    |                    |
|                                 |                 |         |       |    |                    |
| лур-<br>лур-                    | ネット APN 設定が保存され | ました。    |       |    |                    |
|                                 |                 |         |       |    |                    |
|                                 |                 |         |       | ок |                    |
| APN の種類                         |                 |         |       |    |                    |
| インターネット 🗸                       |                 |         |       |    |                    |
| ☑ このプロファイルを適用する                 |                 |         |       |    |                    |
| 保存                              |                 |         |       |    |                    |
|                                 |                 |         |       |    |                    |
| <ul> <li>〇 ここに入力して検索</li> </ul> | 4 🗆 🤤 🚍         | î 🧳 😐   | 🖻 🌒 🙆 | ¢  | ^ ‱ @ ⊄× ⊗ 20:14 □ |

⑨インターネットAPNのステータスで「UQ mobile アクティブ化済み」となっていることを確認してください

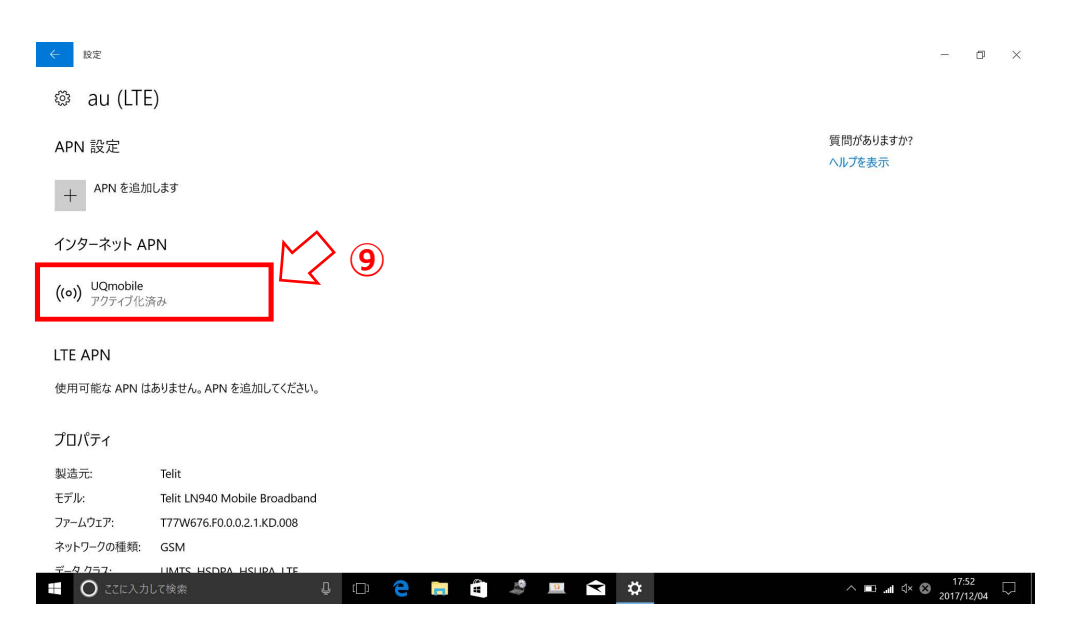

⑩ディスクトップ画面に戻り、画面右下のネットワークアイコン「 」」」」」」を選択し 「au(LTE) 接続済み」が表示されていることを確認してください

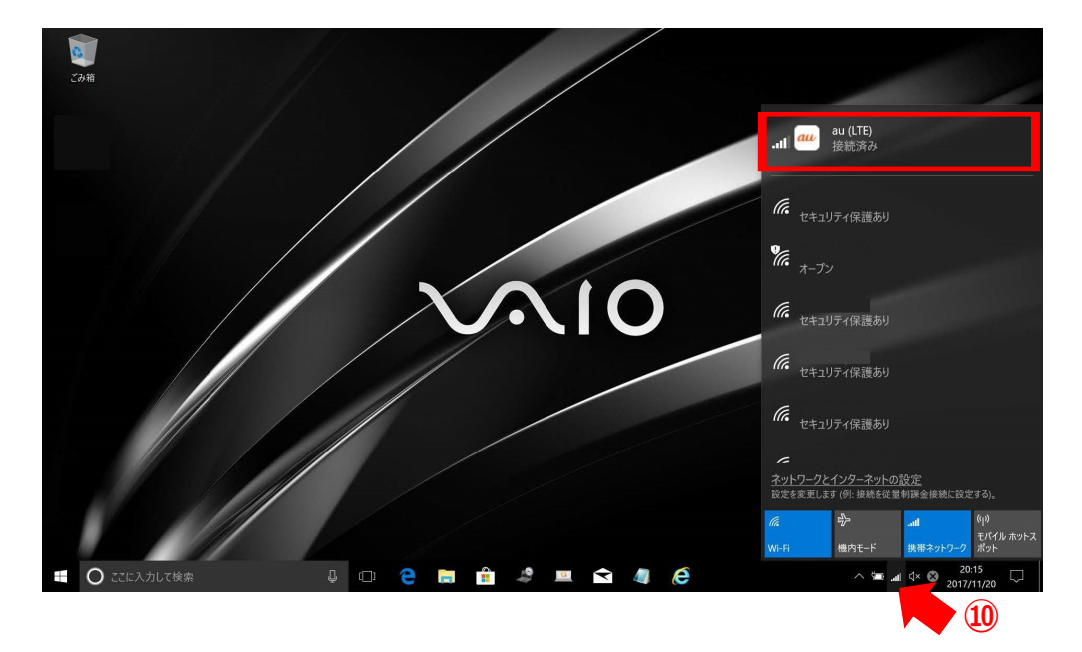

## 「au(LTE) 接続済み」となっていれば設定完了です。 通信がご利用いただけます。